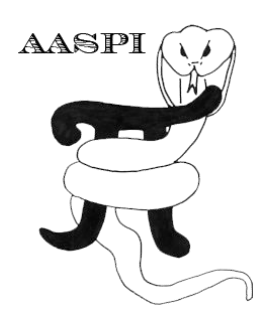

# THE PRESTACK STRUCTURE-ORIENTED FILTERING WORKFLOW

## Contents

| Intro | oduction                                         | . 1 |
|-------|--------------------------------------------------|-----|
| Но    | ow to run                                        | . 1 |
|       | Step 1: Save the workflow environment parameters | . 2 |
|       | Step 2: Save the parameters for each program     | . 3 |
|       | Step 3: Execute the geometric attribute workflow | . 9 |

## Introduction

Structure-Oriented Filtering (SOF) involve many programs in AASPI software. Particularly, prestack SOF is tedious and time-consuming. To make the task more automatic, we designed a workflow GUI similar to AASPI geometric attribute workflow.

#### How to run

| AASPI program aaspi_util_prestack (Release Date: April 8, 2015)                                                                                                    |
|----------------------------------------------------------------------------------------------------|
| Eile Prestack Utilities Display Tools Other Tools                                                                                                    |
| SEGY to AASPI<br>format conversion<br>(migrated data)SEGY to AASPI<br>format conversion<br>(unmigrated)SEGY to AASPI<br>format conversion<br>(raw data)AASPI to SEGY<br>format conversion<br>(single file)AASPI Workflows |
| AASPI Prestack Workflows                                                                                                    |
| AASPI - Coherent Noise Suppression Workflow                                                                                                    |
| AASPI <u>C</u> oherent Noise Suppression Workflow                                                                                                    |
| AASPI - Prestack Structure-Oriented Filtering Workflow                                                                                                    |
| AASPI Prestack Structure-Oriented Filtering Workflow                                                                                                    |

The AASPI Prestack Structure-Oriented Filtering Workflow GUI can be invoked from the **aaspi\_util\_prestack** as shown above or by typing in **aaspi\_sof\_prestack\_workflow** separately in the terminal window. The following workflow GUI will then pop up.

| AASPI - sof_prestack_workflow (Release D                                                                                                | ate: March 12, 2015)                             |                  |
|----------------------------------------------------------------------------------------------------|--------------------------------------------------|------------------|
| Eile AASPI_Utilities                                                                                                    |                                                  | <u>H</u> elp     |
| Prestack structure-oriented filter w<br>Step 1: Select Input seismic file and define the<br>(these parameters will be used for all work | rorkflow:<br>e processor nodes<br>flow programs) |                  |
| Input seismic data file name (*.H): ropped_t                                                                                            | est_3500_aa.H Browse 1                           |                  |
| *Unique Project Name: cropped_test_3500                                                                                                 |                                                  |                  |
| Suffix: aa                                                                                                    | 2                                                |                  |
| Verbose:                                                                                                    |                                                  |                  |
|                                                                                                    |                                                  |                  |
| Processors per node: 8 5                                                                                                    |                                                  |                  |
| Node List: localhost                                                                                                    | 6                                                |                  |
| Cove workflow environment persons                                                                                                    |                                                  |                  |
| Step2 : Save parameter files for desired pro                                                                                            | grams                                            |                  |
| Define parameters for prestack_mute                                                                                                    | □ prestack_mute                                  |                  |
| Define parameters for stack                                                                                                    | □ <u>s</u> tack                                  |                  |
| Define parameters for dip3d                                                                                                    | □ dip3d                                          |                  |
| Define parameters for filter_dip_components                                                                                             | filter_dip_components                            |                  |
| Define parameters for similarity3d                                                                                                    | □ <u>s</u> imilarity3d                           |                  |
| Define parameters for sof_prestack                                                                                                    | □ <u>sof_prestack</u>                            |                  |
| Step3 : Execute Iterative Structure-rOriented F                                                                                         | iltering Workflow                                |                  |
| Execute Iterative Structure-Oriented                                                                                                    | Filtering Workflow                               |                  |
|                                                                                                    |                                                  | Reset selections |

#### Step 1: Save the workflow environment parameters

In step 1 we need to input the prestack migrated seismic data and set up the project name and the MPI parameters which will be used for all the MPI processes. The seismic amplitude file is selected first (*Arrow 1*). Enter the project name and the suffix (*Arrow 2*). Verbose can be selected if required (*Arrow 3*). It is recommended to use MPI because except for **euler\_curvature**, all of the other processes run on MPIs (*Arrow 4*). Mention the processors per nodes and the node list. In this case, we use the local machine with 8 processors, therefore we set the number of processors per node to be 8 (*Arrow 5*) and the node list to be "localhost" by default (*Arrow 6*).

After entering all the parameters, they are saved (*Green Arrow*) and will be subsequently used for all the processes. Note that, initially, all the steps will be disabled. When the "Save

Environment parameters" is clicked the *prestack\_mute* and the *stack* buttons will be enabled as shown. These two accepts only the seismic amplitude as inputs and are thus activated. The subsequent buttons will be activated after their input file criterions are met.

| AASPI - sof_prestack                                                 | _workflow (Release D                                                         | ate: March 12                                | , 2015)    |         |                  |
|----------------------------------------------------------------------|------------------------------------------------------------------------------|----------------------------------------------|------------|---------|------------------|
| Eile <u>A</u> ASPI_Utilities                                         |                                                                              |                                              |            |         | <u>H</u> elp     |
| Prestack strue<br>Step 1: Select Input seise<br>(these parameters wi | cture-oriented filter v<br>mic file and define th<br>Il be used for all work | vorkflow:<br>e processor no<br>kflow program | odes<br>s) |         |                  |
| Input seismic data file n                                            | ame (*.H): ropped_t                                                          | :est_3500_aa.H                               | Browse     |         |                  |
| *Unique Project Name:                                                | cropped_test_3500                                                            | _                                            |            |         |                  |
| Suffix:                                                              | aa                                                                           |                                              |            |         |                  |
| Verbose:                                                             |                                                                              |                                              |            |         |                  |
| Use MPI:                                                             | $\overline{\mathbf{v}}$                                                      |                                              |            |         |                  |
| Processors per node:                                                 | 8                                                                            |                                              |            |         |                  |
| Node List:                                                           | localhost                                                                    |                                              |            |         |                  |
| Step2 : Save paramete                                                | er files for desired pro                                                     | grams                                        |            |         |                  |
| Define parameters for p                                              | restack_mute                                                                 | □ _prestact                                  | _mute      |         |                  |
| Define parameters for st                                             | ack                                                                          | □ <u>s</u> tack                              |            | 1       |                  |
| Define parameters for di                                             | ip3d                                                                         | □ <u>d</u> ip3d                              |            | Enabled |                  |
| Define parameters for fil                                            | lter_dip_components                                                          | ⊑ <u>f</u> ilter_di                          | Ena        | bled    |                  |
| Define parameters for si                                             | milarity3d                                                                   | □ <u>s</u> imilarit                          | y3d        |         |                  |
| Define parameters for so                                             | of_prestack                                                                  | □ <u>s</u> of_pres                           | tack       |         |                  |
| Step3 : Execute Iterative                                            | Structure-rOriented I                                                        | Filtering Work                               | low        |         |                  |
| Execute Iterative S                                                  | tructure-Oriented                                                            | Filtering W                                  | orkflow    |         |                  |
|                                                                      |                                                                              |                                              |            |         | Reset selections |

#### Step 2: Save the parameters for each program

In this step each of the program is opened and their parameters are saved. The buttons are activated only when their input criterion are met. For example, the **dip3d** gets activated only after we open and save the *stack* parameters. The next figure shows the GUIs for **prestack\_mute**, **stack**, **dip3d**, **filter\_dip\_component**, **similarity3d**, and **sof\_prestack** programs as an example.

For the **prestack\_mute** program, the user needs to specify muting times and offsets by clicking "Offset\_Vs\_Time Table" button (*Arrow 1*). Up to 5 offset bin-time pairs can be defined for the top mute (*red box*). The top mute is linearly interpolated between those pairs. Offset bin is not in distance unit (ft, m), but rather an axis specifically designed for AASPI-migrated data set. The user can determine the offset bin-time pairs simply by displaying the migrated gather and left-

clicking on the position where a mute point is prefered. The offset bin – time pair is displayed in the bottom of the plot (*blue arrow*). These pairs must be listed in increasing order of offset bin. If less than 5 pairs are needed, make sure the unused pairs are blank (i.e. do NOT put zeros there). After the table is set up, click *Execute* button (*Arrow 2*) and close the offset-vs-time table GUI (*Arrow 3*), then save parameters for **prestack\_mute** (*green arrow*).

| AASPI - prestack mute(Release Date: April 8, 2015)                        | AASPI - Plot (temp_crop_T0sRpx.H)                                                                                                    |
|---------------------------------------------------------------------------|----------------------------------------------------------------------------------------------------|
| ∐ <u>F</u> ile <u>H</u> elp                                               | ]] <u>F</u> ile                                                                                                    |
| Mute prestack gathers                                                     |                                                                                                    |
| AASPI prestack mute. Output file will has prefix 'muted'.                 |                                                                                                    |
| Input prestack seismic data filename (*.H): propped_test_3500_aa.H Browse | Input Seismic Amp                                                                                                    |
| Unique Project Name: cropped_test_3500                                    |                                                                                                    |
| Suffix:                                                                   |                                                                                                    |
| Offset vs. time Table Offset vs. Time Table 1                             | 8                                                                                                    |
| Save parameters and return to workflow                                    | and the second second se                                                                                                    |
| AASPI - offset vs. time table                                             | P                                                                                                    |
| Eile Help                                                                 |                                                                                                    |
| AASPI Offset vs. Time Table                                               | μ<br>Ξ ω                                                                                                    |
| Offset Bin Time (unit1)                                                   |                                                                                                    |
| Mute pick 1 0 0.0                                                         | The Contract of the local division of the local division of the lo |
| Mute pick 2 20 0.096                                                      |                                                                                                    |
| Mute pick 3                                                               |                                                                                                    |
| Mute pick 4<br>Mute pick 5                                                |                                                                                                    |
|                                                                           |                                                                                                    |
|                                                                           |                                                                                                    |
| N                                                                         | Uffset ho.                                                                                                    |
| 2 Execute                                                                 | Offset no.=20, Time (s)=0.096 (-0.106803)                                                                                                    |
|                                                                           |                                                                                                    |

| 🖪 AASPI - program stack (Relea                  | ase Date: April 8, 2015)      |                     |
|-------------------------------------------------|-------------------------------|---------------------|
| <u>F</u> ile                                    |                               | <u>H</u> elp        |
| stack                                           |                               |                     |
| Range- and azimuth-limited s                    | tack of migrated data volumes |                     |
| AASPI Input (*.H):                              | muted_cropped_test_3500_aa.H  | Browse              |
| Unique Project Name:                            | cropped_test_3500             |                     |
| Suffix:                                         | aa                            |                     |
| Alpha Trim Mean (Percent):                      | 0                             |                     |
| Axis 2: min azimuth no. deg:                    | 1                             |                     |
| Axis 2: max azimuth no. deg:                    | 8                             |                     |
| Axis 2: inc azimuth no. deg:                    | 1                             | Stack along axis 2? |
| Axis 3: min offset no. ft:                      | 1                             |                     |
| Axis 3: max offset no. ft:                      | 30                            | N                   |
| Axis 3: inc offset no. ft:                      | 1                             | Stack along axis 3? |
| Axis 4: min cdp no. ft:                         | 2                             |                     |
| Axis 4: max cdp no. ft:                         | 203                           |                     |
| Axis 4: inc cdp no. ft:                         | 1                             |                     |
| Axis 5: min line no. ft:                        | 2                             |                     |
| Axis 5: min line no. ft:                        | 275                           |                     |
| Axis 5: inc line no. ft:                        | 1                             |                     |
| Compute RMS amplitude<br>rather than stack sum? |                               |                     |
| Save parameters and return                      | to workflow                   |                     |
|                                                 |                               |                     |

For the **stack** program, it is required that the result is fully stacked (i.e. stacked in both offset and azimuth direction). Thus, make sure all the "Stack along axis x" are checked (*yellow arrow*). Then hit save parameters (*green arrow*).

| AASPI - program dip3d (Release Date: March 12, 2015)            | AASPI - program dip3d (Release Date: March 12, 2015)         |
|-----------------------------------------------------------------|--------------------------------------------------------------|
| ]] <u>F</u> ile                                                 |                                                              |
| dip3d - calculate 3d dip attributes using analytic semblance    | din2d - calculate 2d din attributer using analytic comblance |
| Seismic Input (*.H): stack_cropped_test_3500_aa.H Browse        | appa - carculate bu up attributes using analytic semblance   |
| Unique Project Name: cropped test 3500                          | Seismic Input (*.H): stack_cropped_test_3500_aa.H            |
| Suffix:                                                         | Unique Project Name: cropped test 3500                       |
|                                                                 | Suffix                                                       |
| Typical Extended                                                |                                                              |
| Use MPI:                                                        | Typical                                                      |
| Processors per node: 8                                          |                                                              |
| Node list: localhost                                            |                                                              |
| Verbose:                                                        | Delta Theta (degrees): 4                                     |
| Build an LSF Script? Do Not Run Under LSF                       | Conversion velocity (ft/s) : 15000                           |
| Maximum LSF run time (hrs): 10                                  | Dip Window Height (s): $0.01 - 5x$ completing interval       |
| LSF Batch Queue:                                                | = 5x sample interval                                         |
| Inline window radius (ft): $165 = 2X$ Inline Interval           | Convert theta_max from degrees to s/trace: 0 Calculate       |
| Crossline window radius (ft): $165 = 2x \text{ xline interval}$ |                                                              |
| Kuwahara window search:                                         | Want Dip Components Result? M required                       |
| Search overlapping vertical windows?:                           | Want Dip Magnitude Result?                                   |
| Search overlapping lateral windows?:                            | Want Dip Azimuth Result?                                     |
|                                                                 | Want Dip Confidence Result?                                  |
| Remove mean from window?                                        | Save dip3d parameters for subsequent workflow                |
| Use L1-norm rather than L2-norm?:                               | Save assumption and action to Worldfow CUI                   |
| First Line Out: 2                                               |                                                              |
| Last Line Out: 275                                              |                                                              |
| First CDP Out: 2                                                |                                                              |
| Last CDP Out: 203                                               |                                                              |

For the **dip3d** program, it is recommended to set up inline and crossline windows radii (under "extended" tab) to be twice as much as cdp and line intervals (red box). This will further enhance the filter while only moderately increase computational effort. After that, go back to "typical" tab. Recommended dip window height is 5x sample interval. Next, save parameter for **dip3d** (green arrow).

| AASPI - program fil                               | ter_dip_components (Release Date: March 12, 2015)                                                                              |
|---------------------------------------------------|----------------------------------------------------------------------------------------------------|
| <u>F</u> ile                                      |                                                                                                    |
| filter_dip_components<br>Such filter benefits all | - filters inline and crossline components of structural dip in 3<br>subsequent dip-guided and dip-based attribute computations |
| Inline Dip (*.H):                                 | inline_dip_cropped_test_3500_aa.H                                                                                              |
| Crossline Dip(*.H):                               | crossline_dip_cropped_test_3500_aa.H                                                                                           |
| Dip Confidence (*.H):                             | conf_cropped_test_3500_aa.H                                                                                                    |
| Unique Project Name:                              | cropped_test_3500                                                                                                    |
| Suffix:                                           | aa                                                                                                    |
| Typical Extended                                  |                                                                                                    |
| Filter to apply:                                  | LUM                                                                                                    |
| Smooth values > alp                               | oha % of max confidence. alpha: 0.5                                                                                            |
| Lower and Upper Per                               | rcentile, beta: 20                                                                                                    |
| MSMTM range:                                      | 5                                                                                                    |
| Window length (ft):                               | 165                                                                                                    |
| Window width (ft):                                | 165                                                                                                    |
| Window height (s):                                | 0.01                                                                                                    |
| Use rectangular_wine                              | dow?:                                                                                                    |
| Save filter_dip_comp                              | ponents parameters for subsequent Workflow                                                                                     |
| Save parameters a                                 | ind return to Workflow GUI                                                                                                    |

For the **filter\_dip\_component** program, it is recommended to use LUM filter type in order to preserve edges (such as faults). Also, it is a good practice to set window length, width, and height to be the same with **dip3d** program (*red box*). Then hit save parameters (*green arrow*).

Similarly, for the **similarity3d** program, windows length, width, and height should be kept the same as in **dip3d** (*red box*). The recommended similarity for SOF filter is energy ratio similarity

| AASPI - program similarity3d (Release Date: March 12, 2015)                                                                                                    |                                                                                                    |                                                                                                    |  |  |
|----------------------------------------------------------------------------------------------------|----------------------------------------------------------------------------------------------------|----------------------------------------------------------------------------------------------------|--|--|
| <u>F</u> ile                                                                                                    |                                                                                                    |                                                                                                    |  |  |
| similarity3d - calculate 3d sim                                                                                                    | ilarity-type attributes                                                                                                    |                                                                                                    |  |  |
| Seismic Input Filename (*.H):                                                                                                    | stack_cropped_test_3500                                                                                                    | )_aa.H                                                                                                    |  |  |
| Inline Dip Filename (*.H):                                                                                                    | inline_dip_lum_filt_crop                                                                                                    | ped_test_3500_aa.H                                                                                           |  |  |
| Crossline Dip Filename (*.H):                                                                                                    | crossline_dip_lum_filt_cr                                                                                                    | ropped_test_3500_aa.H                                                                                        |  |  |
| Average Power Spectrum<br>Filename (*.H):                                                                                                    |                                                                                                    |                                                                                                    |  |  |
| *Unique Project Name:                                                                                                    | cropped_test_3500                                                                                                    |                                                                                                    |  |  |
| Suffix:                                                                                                    | aa                                                                                                    |                                                                                                    |  |  |
| Typical Extended                                                                                                    |                                                                                                    |                                                                                                    |  |  |
| dTheta Interpolate (>0):                                                                                                    | 1                                                                                                    |                                                                                                    |  |  |
| Similarity Power (>0):                                                                                                    | 2                                                                                                    |                                                                                                    |  |  |
| Similarity Mean (0->1):                                                                                                    | 0                                                                                                    |                                                                                                    |  |  |
| Use constant test vector<br>in outer product similarity?                                                                                                    |                                                                                                    |                                                                                                    |  |  |
| Balance data vector<br>before computing covarian                                                                                                    | rs 🗖<br>ice matrix?                                                                                                    |                                                                                                    |  |  |
|                                                                                                    |                                                                                                    |                                                                                                    |  |  |
| Analysis Window Definition                                                                                                    | Parameters                                                                                                    |                                                                                                    |  |  |
| Analysis Window Definition<br>Use data-adaptive analysis                                                                                                    | Parameters                                                                                                    | Use a fixed height window                                                                                    |  |  |
| Analysis Window Definition<br>Use data-adaptive analysis<br>Fixed Covariance Window I                                                                                                    | Parameters<br>windows?<br>Half Height (unit1):                                                                                                    | Use a fixed height window                                                                                    |  |  |
| Analysis Window Definition<br>Use data-adaptive analysis<br>Fixed Covariance Window<br>Taper applied to vertical an                                                                                                    | Parameters<br>windows?<br>Half Height (unit1):<br>ralysis window (Percent):                                                                                                    | Use a fixed height window                                                                                    |  |  |
| Analysis Window Definition<br>Use data-adaptive analysis<br>Fixed Covariance Window I<br>Taper applied to vertical ar<br>Reference frequency<br>(Percentile of average pow<br>(Used to define data-adapt                                                                                                    | Parameters<br>windows?<br>Half Height (unit1):<br>nalysis window (Percent):<br>r, f_ref<br>er spectrum):<br>ive windows)                                                                                                    | Use a fixed height window 0.01 20 80                                                                         |  |  |
| Analysis Window Definition<br>Use data-adaptive analysis<br>Fixed Covariance Window I<br>Taper applied to vertical ar<br>Reference frequency<br>(Percentile of average pow<br>(Used to define data-adapt<br>Inline Window Radius (unit                                                                                                    | Parameters<br>windows?<br>Half Height (unit1):<br>nalysis window (Percent):<br>r, f_ref<br>er spectrum):<br>ive windows)<br>i2) :                                                                                                    | Use a fixed height window 0.01 20 80 165                                                                     |  |  |
| Analysis Window Definition<br>Use data-adaptive analysis<br>Fixed Covariance Window I<br>Taper applied to vertical an<br>Reference frequency<br>(Percentile of average pow<br>(Used to define data-adapt<br>Inline Window Radius (unit<br>Crossline Window Radius (                                                                                                    | Parameters<br>windows?<br>Half Height (unit1):<br>nalysis window (Percent):<br>r, f_ref<br>er spectrum):<br>ive windows)<br>i2) :<br>unit2):                                                                                                    | Use a fixed height window 0.01 20 80 165 165                                                                 |  |  |
| Analysis Window Definition<br>Use data-adaptive analysis<br>Fixed Covariance Window M<br>Taper applied to vertical an<br>Reference frequency<br>(Percentile of average pow<br>(Used to define data-adapt<br>Inline Window Radius (unit<br>Crossline Window Radius (<br>Use rectangular analysis wi                                                                                                    | Parameters<br>windows?<br>Half Height (unit1):<br>nalysis window (Percent):<br>r, f_ref<br>er spectrum):<br>ive windows)<br>iz) :<br>unit2):<br>indow?                                                                                                    | Use a fixed height window 0.01 20 80 165 165                                                                 |  |  |
| Analysis Window Definition<br>Use data-adaptive analysis<br>Fixed Covariance Window I<br>Taper applied to vertical ar<br>Reference frequency<br>(Percentile of average pow<br>(Used to define data-adapt<br>Inline Window Radius (unit<br>Crossline Window Radius (<br>Use rectangular analysis wi                                                                                                    | Parameters<br>windows?<br>Half Height (unit1):<br>halysis window (Percent):<br>/, f_ref<br>er spectrum):<br>ive windows)<br>i2) :<br>unit2):<br>indow?                                                                                                    | Use a fixed height window          0.01         20         80         165         165         I%             |  |  |
| Analysis Window Definition<br>Use data-adaptive analysis<br>Fixed Covariance Window I<br>Taper applied to vertical ar<br>Reference frequency<br>(Percentile of average pow<br>(Used to define data-adapt<br>Inline Window Radius (unit<br>Crossline Window Radius (<br>Use rectangular analysis with<br>Results<br>Want Energy Ratio Similarit                                                                                                    | Parameters<br>windows?<br>Half Height (unit1):<br>halysis window (Percent):<br>r, f_ref<br>er spectrum):<br>ive windows)<br>h2) :<br>unit2):<br>indow?<br>ty Attribute?                                                                                                    | Use a fixed height window 0.01 20 80 165 165                                                                 |  |  |
| Analysis Window Definition<br>Use data-adaptive analysis<br>Fixed Covariance Window I<br>Taper applied to vertical ar<br>Reference frequency<br>(Percentile of average pow<br>(Used to define data-adapt<br>Inline Window Radius (unit<br>Crossline Window Radius (<br>Use rectangular analysis with<br>Results<br>Want Energy Ratio Similarit<br>Want Outer Product Similarit                                                                                                    | Parameters<br>windows?<br>Half Height (unit1):<br>halysis window (Percent):<br>r, f_ref<br>er spectrum):<br>ive windows)<br>12) :<br>unit2):<br>indow?<br>ty Attribute?                                                                                                    | Use a fixed height window 0.01 20 80 165 165                                                                 |  |  |
| Analysis Window Definition<br>Use data-adaptive analysis<br>Fixed Covariance Window I<br>Taper applied to vertical ar<br>Reference frequency<br>(Percentile of average pow<br>(Used to define data-adapt<br>Inline Window Radius (unit<br>Crossline Window Radius (<br>Use rectangular analysis wi<br>Results<br>Want Energy Ratio Similarit<br>Want Outer Product Similarity<br>Want Sobel Filter Similarity                                                                                           | Parameters<br>windows?<br>Half Height (unit1):<br>halysis window (Percent):<br>r, f_ref<br>er spectrum):<br>ive windows)<br>i2) :<br>unit2):<br>indow?<br>ty Attribute?<br>v Attribute?<br>v Attribute?<br>v Attribute?                                                                                                    | Use a fixed height window 0.01 20 80 165 165 1                                                               |  |  |
| Analysis Window Definition<br>Use data-adaptive analysis<br>Fixed Covariance Window I<br>Taper applied to vertical ar<br>Reference frequency<br>(Percentile of average pow<br>(Used to define data-adapt<br>Inline Window Radius (unit<br>Crossline Window Radius (<br>Use rectangular analysis wi<br>Results<br>Want Energy Ratio Similarit<br>Want Outer Product Similarity<br>Want Sobel Filter Similarity<br>Want Gradient Component                                                                | Parameters<br>windows?<br>Half Height (unit1):<br>halysis window (Percent):<br>r, f_ref<br>er spectrum):<br>ive windows)<br>iz) :<br>unit2):<br>indow?<br>ty Attribute?<br>v Attribute?<br>v Attribute?<br>v Attribute?<br>v Attribute?<br>v Attribute?<br>v Attribute?<br>v Attribute?<br>v v Attribute?<br>v v v v v v v v v v v v v v v v v v v                                                                                                     | Use a fixed height window 0.01 20 80 165 165                                                                 |  |  |
| Analysis Window Definition<br>Use data-adaptive analysis<br>Fixed Covariance Window I<br>Taper applied to vertical ar<br>Reference frequency<br>(Percentile of average pow<br>(Used to define data-adapt<br>Inline Window Radius (unit<br>Crossline Window Radius (<br>Use rectangular analysis wi<br>Results<br>Want Energy Ratio Similarit<br>Want Outer Product Similarity<br>Want Sobel Filter Similarity<br>Want Gradient Component<br>Want Total Energy Attribut                                  | Parameters<br>windows?<br>Half Height (unit1):<br>halysis window (Percent):<br>/, f_ref<br>er spectrum):<br>ive windows)<br>iz) :<br>unit2):<br>indow?<br>ty Attribute?<br>v Attribute?<br>Attribute?<br>st Attribute?<br>st Attribute?<br>w                                                                                                    | Use a fixed height window          0.01         20         80         165         165         165         Iv |  |  |
| Analysis Window Definition<br>Use data-adaptive analysis<br>Fixed Covariance Window I<br>Taper applied to vertical an<br>Reference frequency<br>(Percentile of average pow<br>(Used to define data-adapt<br>Inline Window Radius (unit<br>Crossline Window Radius (<br>Use rectangular analysis with<br>Results<br>Want Energy Ratio Similarity<br>Want Sobel Filter Similarity<br>Want Gradient Component<br>Want Total Energy Attribut<br>Want Coherent Energy Attribut                               | Parameters<br>windows?<br>Half Height (unit1):<br>halysis window (Percent):<br>r, f_ref<br>er spectrum):<br>ive windows)<br>i2) :<br>unit2):<br>indow?<br>ty Attribute?<br>v Attribute?<br>v Attribute?<br>s Attribute?<br>ise?<br>fibute?<br>with the state of the state of the state                                                                                                    | Use a fixed height window          0.01         20         80         165         165         iv             |  |  |
| Analysis Window Definition<br>Use data-adaptive analysis<br>Fixed Covariance Window I<br>Taper applied to vertical ar<br>Reference frequency<br>(Percentile of average pow<br>(Used to define data-adapt<br>Inline Window Radius (unit<br>Crossline Window Radius (<br>Use rectangular analysis wi<br>Results<br>Want Energy Ratio Similarity<br>Want Energy Ratio Similarity<br>Want Sobel Filter Similarity<br>Want Gradient Component<br>Want Total Energy Attribut<br>Want Coherent Energy Attribut | Parameters<br>windows?<br>Half Height (unit1):<br>halysis window (Percent):<br>, f_ref<br>er spectrum):<br>ive windows)<br>i2) :<br>unit2):<br>indow?<br>ty Attribute? IV<br>ty Attribute? IV<br>ty Attribute? IV<br>ts Attribute? IV<br>ts At | Use a fixed height window          0.01         20         80         165         165         167            |  |  |

(yellow arrow), but the user can choose different type of similarities. Note that if multiple similarity types are selected, only the highest-priority similarity volume is used for SOF filter. The priority is listed in decreasing order, from energy ratio, outer product, to sobel filter similarities. In this case, only energy ratio similarity is used by **sof\_prestack** program.

| AASPI - program sof_prestack (Release Date: March 12, 2015)                                                          |        |
|----------------------------------------------------------------------------------------------------|--------|
| Eile                                                                                                    |        |
| Prestack structure-oriented filtering<br>Filters migrated data along structural dip and across flattened offset bins |        |
| Input 4D or 5D Volume (*.H): D:\AASPI_GIT\aaspi_testing\d_mig_gathers_cropped_test_3500_aa.H                         | Browse |
| Inline Dip (*.H): inline_dip_lum_filt_cropped_test_3500_aa.H                                                         | Browse |
| Crossline Dip(*.H): crossline_dip_lum_filt_cropped_test_3500_aa.H                                                    | Browse |
| Similarity Input (*.H): energy_ratio_similarity_cropped_test_3500_aa.H                                               | Browse |
| *Unique Project Name: cropped_test_3500                                                                              |        |
| Suffix: aa                                                                                                    |        |
| Typical Extended                                                                                                    |        |
| Dip angle interpolation value:                                                                                       |        |
| Rectangular Window? OFF                                                                                              |        |
| Window height (s): 0.01                                                                                              |        |
| Inline_window radius (ft): 165                                                                                       |        |
| Crossline_window radius (ft): 165                                                                                    |        |
| Offset window radius (no. of traces):                                                                                |        |
| Azimuth window radius (no. of traces):                                                                               |        |
| Search overlapping lateral windows? ON                                                                               |        |
| Search overlapping vertical windows? ON                                                                              |        |
| Retain DC bias?                                                                                                    |        |
| Compute rejected noise? ON 1                                                                                         |        |
| Filter control by similarity, s :                                                                                    |        |
| s_low: 0.5 s_high: 0.6 s_centered_window: 0.95                                                                       |        |
| Desired attribute volumes                                                                                            |        |
| Want PC-filtered data?                                                                                               |        |
| Want alpha-trimmed mean filtered data ? 🔽 Percentile bounds on each end of LUM filter: 20                            |        |
| Want LUM-filtered filtered data ? 🔽 Percent rejected on each end: 20                                                 |        |
| Want mean-filtered data?                                                                                             |        |
|                                                                                                    |        |

For the **sof\_prestack** program, again, windows length, width, and height should be consistent with **dip3d** program. Since it is very computationally intensive for the program to filter along offset direction, it is recommended that maximum offset windows radius is 1 (*red box*). The user can choose to smooth along azimuthal direction, but it is not recommended for survey that exhibits anisotropy because we want to preserve the azimuthal displacement caused by anisotropy. If the user wants to see the difference between original data and filtered data, "compute rejected noise" should be turned on (*Arrow 1*). It is also recommended to output LUM-filtered data instead of PC-filtered data to preserve edges (*Arrow 2*). Next, hit save parameters (*green arrow*).

| AASPI - sof_prestack_                                                | workflow (Release D                                                           | ate: March 12, 2015)                             |      |                  |
|----------------------------------------------------------------------|-------------------------------------------------------------------------------|--------------------------------------------------|------|------------------|
| Eile <u>A</u> ASPI_Utilities                                         |                                                                               |                                                  |      | <u>H</u> elp     |
| Prestack strue<br>Step 1: Select Input seisr<br>(these parameters wi | cture-oriented filter w<br>mic file and define the<br>II be used for all work | vorkflow:<br>e processor nodes<br>flow programs) |      |                  |
| Input seismic data file n                                            | ame (*.H): ropped_t                                                           | est_3500_aa.H Browse                             |      |                  |
| *Unique Project Name:                                                | cropped_test_3500                                                             |                                                  |      |                  |
| Suffix:                                                              | aa                                                                            |                                                  |      |                  |
| Verbose:                                                             | Γ                                                                             |                                                  |      |                  |
| Use MPI:                                                             | V                                                                             |                                                  |      |                  |
| Processors per node:                                                 | 8                                                                             |                                                  |      |                  |
| Node List:                                                           | localhost                                                                     |                                                  |      |                  |
| Step2 : Save paramete                                                | r files for desired pro                                                       | grams                                            |      |                  |
| Define parameters for pr                                             | restack_mute                                                                  | prestack_mute                                    |      |                  |
| Define parameters for st                                             | ack                                                                           | ₩ <u>s</u> tack                                  |      |                  |
| Define parameters for di                                             | p3d                                                                           | ₩ dip3d                                          |      |                  |
| Define parameters for fil                                            | ter_dip_components                                                            | ✓ <u>filter_dip_compone</u>                      | ents |                  |
| Define parameters for si                                             | milarity3d                                                                    | ✓ similarity3d                                   |      |                  |
| Define parameters for so                                             | of_prestack                                                                   | ☑ sof_prestack                                   |      |                  |
| Step3 : Execute Iterative                                            | Structure-rOriented F                                                         | iltering Workflow                                |      |                  |
| Execute Iterative S                                                  | tructure-Oriented                                                             | Filtering Workflow                               |      |                  |
|                                                                      |                                                                               |                                                  |      | Reset selections |
|                                                                      |                                                                               |                                                  |      |                  |

#### *Step 3: Execute the geometric attribute workflow*

After all the parameters are set up for all the sub programs, click the execute button to start the workflow (*green arrow*). If the user wants to reset parameter settings, click "Reset selections" button (*orange arrow*) and start over again.